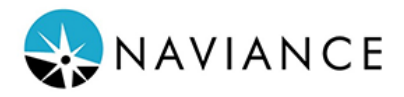

## Fulton County Schools – Senior Exit Survey 2022

## **Complete your Senior Exit Survey via Naviance Student!**

Please have a list of schools you applied to, your acceptances and a list of any scholarships you've received in hand when completing this survey. Be sure to then turn in proof of college acceptance for each school and scholarship award letters to your counselor.

## How to access the Senior Exit Survey

1. Students will access their Naviance Student account through Class Link.

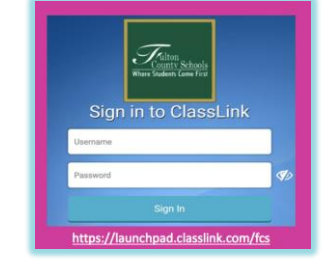

(https://launchpad.classlink.com/fcs)

 From your Naviance Student homepage, scroll down to the section Important To-Do's and Tasks. Click the task called Senior Exit Survey 2022.

| Important To-Dos and Tasks |                                                                |  |
|----------------------------|----------------------------------------------------------------|--|
| 🖹 TASK                     | Class of 2022 Senior Exit Survey<br>Assigned by Your Counselor |  |
| See /                      | All in My Planner                                              |  |

3. Read the task description. To access the survey, click the button "take this survey".

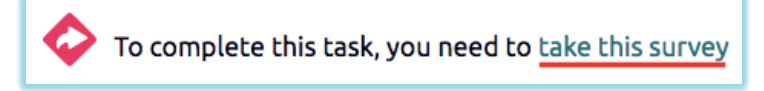

4. Please ensure the information you are submitting is accurate and correct based on what you know today. There will be two buttons at the end of the survey, Save and Come Back and Save and Finish. Clicking Save and Come Back will <u>NOT</u> mark your survey as complete. You will need to select Save and Finish to mark the survey compete.

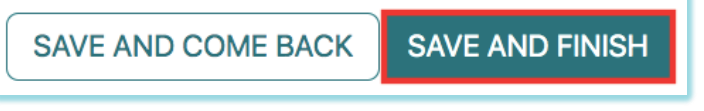

Please note: Save and Come Back will mark your survey as in progress, not completed.5. When you click Save and Finish, you're done!